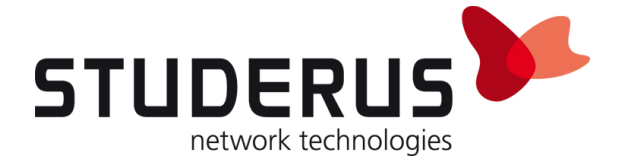

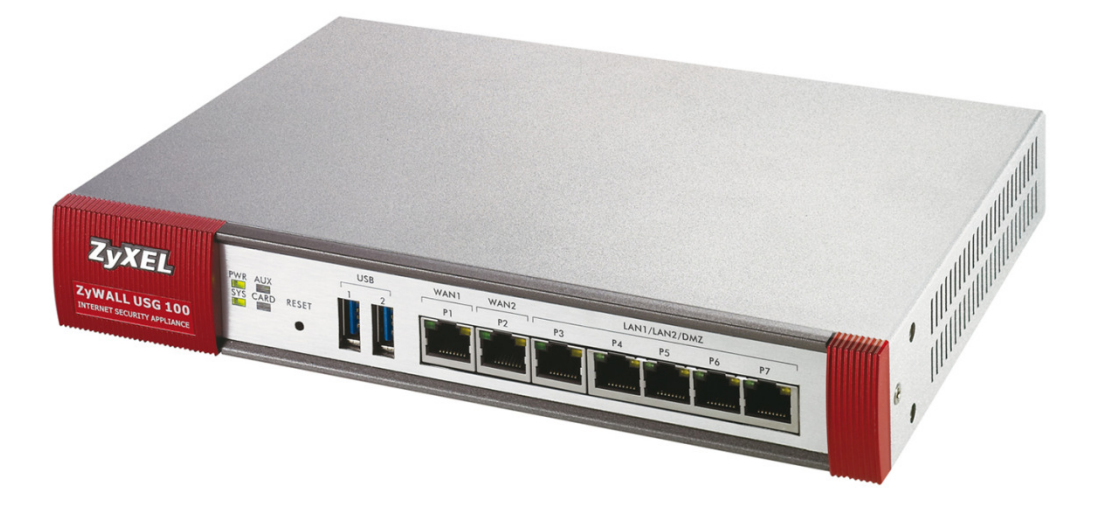

# L2TP avec Mac

Exemple de configuration ZyXEL Série ZyWALL USG

Mars 2010 / MFR

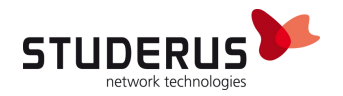

### **CONFIGURER LE MAC**

Etablir une connexion réseau L2TP via IPSec

| 000                              | 112                                    | Netzwer             | < compared with the second second sec |
|----------------------------------|----------------------------------------|---------------------|----------------------------------------------------------------------------------------------------|
| Alle einble                      | enden                                  |                     | Q                                                                                                    |
|                                  | Umgebung: (                            | Automatisch         | <b>(</b>                                                                                                    |
| • Ethernet<br>Verbunden          | ~~~~~~~~~~~~~~~~~~~~~~~~~~~~~~~~~~~~~~ | Status:             | Verbunden                                                                                                    |
| ⊖ Bluetooth<br>Nicht verbunden   | 8                                      |                     | "Ethernet" ist zurzeit aktiviert und hat die IP-<br>Adresse 192.168.1.33.                                                                                                    |
| ● FireWire<br>Nicht verbunden    | <b>*</b>                               | Konfiguration:      | DHCP                                                                                                    |
| AirPort                          |                                        | IP-Adresse:         | 192.168.1.33                                                                                                    |
| Bluetooth PAN<br>Nicht verbunden | <b>~~</b> >                            | Router:             | 192.168.1.1                                                                                                    |
|                                  |                                        | DNS-Server:         | 195.186.1.110                                                                                                    |
|                                  |                                        | Suchdomänen:        |                                                                                                    |
| + *                              |                                        |                     | Weitere Optionen) (?)                                                                                                    |
| 📕 Klicken Sie auf d              | das Schloss, um Ä                      | Anderungen zu verhi | indern.<br>t Zurücksetzen Anwenden                                                                                                    |

| 0 0 0                              |                                  | Netzwerk                                                                            |
|------------------------------------|----------------------------------|-------------------------------------------------------------------------------------|
| <ul> <li>▲ ► Alle einb</li> </ul>  | lenden                           | ٩                                                                                   |
|                                    | Wählen Sie der<br>neuen Dienst e | n Anschluss und geben Sie den Namen für den<br>ein.                                 |
| Ethernet<br>Verbunden              | Anschlu<br>VPN-T                 | uss: VPN                                                                            |
| Bluetooth<br>Nicht verbunder       | Dienstna                         | me: VPN (L2TP) d hat die IP-                                                        |
| FireWire<br>Nicht verbunder        |                                  | 1 And 1 And 2                                                                       |
| e AirPort<br>Aus                   |                                  | Abbrechen                                                                           |
| ● Bluetooth PAN<br>Nicht verbunden | <b>600</b>                       | Router: 192.168.1.1<br>DNS-Server: 195.186.1.110<br>Suchdomänen:                    |
| + - *-                             |                                  | Weitere Optionen ?                                                                  |
| Klicken Sie au                     | f das Schloss, um                | Änderungen zu verhindern.           Assistent         Zurücksetzen         Anwenden |

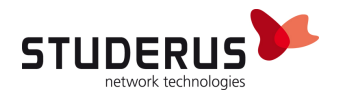

Saisir l'IP WAN du ZyWALL USG et le nom d'utilisateur. Choisir les paramétrages d'identification.

| 00                                                                             | Netzwerk                                                           |
|--------------------------------------------------------------------------------|--------------------------------------------------------------------|
| Alle einblenden                                                                | ٩                                                                  |
| Umgeb                                                                          | ung: Automatisch                                                   |
| Ethernet     Verbunden                                                         | Status: Nicht verbunden                                            |
| <ul> <li>Nicht verbunden</li> <li>FireWire</li> <li>Nicht verbunden</li> </ul> | Konfiguration: Standard                                            |
| AirPort     Aus     Sluetooth PAN                                              | Serveradresse: 212.243.142.215 Benutzername: L2TP User             |
| Nicht verbunden<br>VPN (L2TP)<br>Nicht verbunden                               | Verbinden                                                          |
| + - \$.                                                                        | VPN-Status in der Menüleiste einblenden<br>Weitere Optionen ?      |
| Klicken Sie auf das Schlos                                                     | s, um Änderungen zu verhindern.<br>Assistent Zurücksetzen Anwenden |

Saisir le mot de passe d'utilisateur et la clé Preshared Key.

Important ! Autres options > activer envoyer tout le trafic via la connexion VPN

| $\bigcirc \bigcirc \bigcirc$                                                                                                    | Ne                                                                                                    | etzwerk                               |                |
|----------------------------------------------------------------------------------------------------|----------------------------------------------------------------------------------------------------|---------------------------------------|----------------|
| Alle e                                                                                                    | inblenden                                                                                                 |                                       | ٩              |
| ⊖ Ethernet<br>Verbunden                                                                                                    | Benutzer-Identifizierung:<br>• Kennwort: •••••• •<br>• RSA-SecurID<br>• Zertifikat Wählen                 | User Password                         |                |
| Bluetooth<br>Nicht verbun                                                                                                    | O Kerberos                                                                                                |                                       |                |
| <ul> <li>FireWire<br/>Nicht verbun</li> <li>AirPort<br/>Aus</li> <li>Bluetooth F<br/>Nicht verbun</li> <li>VPN (L2TP)<br/>Nicht verbun</li> </ul> | CryptoCard<br>Rechner-Identifizierung:<br>Schlüssel ("Shared Secret<br>Zertifikat Wählen …<br>Gruppennarr | Preshared Key                         |                |
|                                                                                                    |                                                                                                    | Abbrechen OK                          | $\supset$      |
| + - *-                                                                                                    |                                                                                                    | Weit                                  | ere Optionen ? |
| Klicken Sie                                                                                                    | auf das Schloss, um Änderungen z                                                                          | zu verhindern.<br>ssistent Zurücksetz | en Anwenden    |

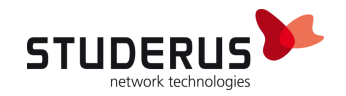

#### **CONFIGURER L2TP SUR L'USG100**

Editer et activer la règle Default\_L2TP\_VPN\_GW (Phase 1). VPN > IPSec VPN > VPN Gateway

| VPN Connection | VPN Gateway          | Concentrator       |                      |
|----------------|----------------------|--------------------|----------------------|
| Configuration  |                      |                    |                      |
| 🕜 Add 📝 Ei     | dit 💼 Remove 😡 Ac    | tivate 🖗 Inactivat | e 🕞 Object Reference |
| # Status       | Edit the selected ru | le                 |                      |
| 1 🧕            | Default_L21          | FP_VPN_GW          |                      |

#### Choisir WAN-Interface et saisir la clé Pre-Shared Key

| Edit VPN Gateway Default_L2TP_VPN    | LGW Hy address                              | ? × |
|--------------------------------------|---------------------------------------------|-----|
| Show Advanced Settings               |                                             |     |
| General Settings                     |                                             | ^   |
| C Enable                             |                                             |     |
| VPN Gateway Name:                    | Default_L2TP_VPN_GW                         |     |
| Gateway Settings                     |                                             |     |
| My Address                           |                                             |     |
| <ul> <li>Domain Name / IP</li> </ul> | Wan2 Static 212.243.142.215/255.255.255.224 |     |
| Peer Cateway Address                 |                                             |     |
| <ul> <li>Static Address</li> </ul>   | Primary 0.0.0.0                             |     |
|                                      | Secondary 0.0.0.0                           |     |
| Fall back to Primary Peer Gatew      | ay when possible                            |     |
| Fall Back Check Interval:            | 300 (60-86400 seconds)                      |     |
| Oynamic Address                      |                                             |     |
| Authentication                       |                                             |     |
| Pre-Shared Key                       | thisismykey                                 |     |
| Certificate                          | default (See <u>My Certificates</u> )       | V   |
|                                      |                                             | •   |

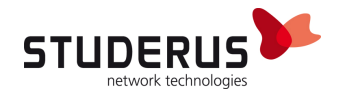

Editer et activer la Default\_L2TP\_VPN\_Connection prédéfinie **(Phase 2)**. VPN > IPSec VPN > VPN Connection

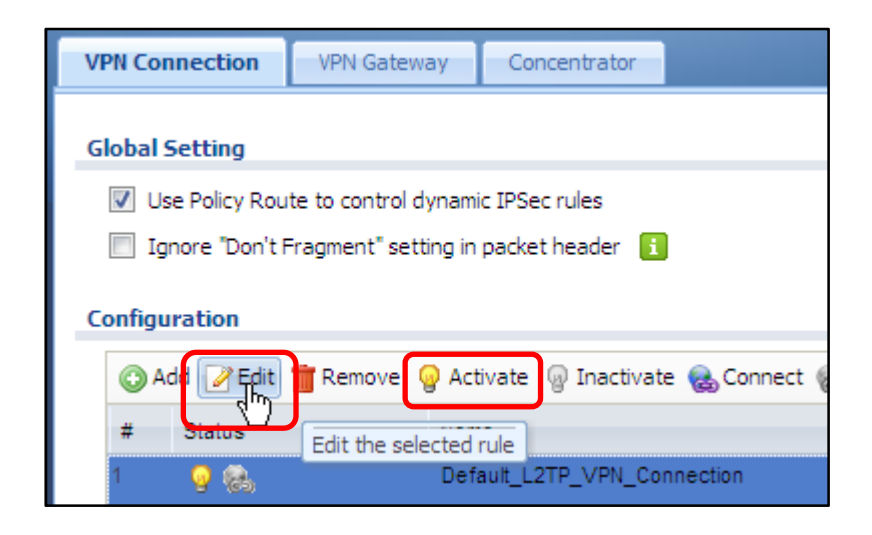

Avec L2TP over IPSec, le tunnel IPSec est terminé sur l'interface WAN. Pour cela, dans Remote Access, l'objet sur adresse est choisi pour la Remote-Gateway

|                                                                               |                                          | O Create Address                     |                           | ? ×    |
|-------------------------------------------------------------------------------|------------------------------------------|--------------------------------------|---------------------------|--------|
| <b>Edit VPN Connection Defa</b>                                               | Create new Object  VPN Gateway           | Name:<br>Address Type:<br>Interface: | WAN2_IP INTERFACE IP wan2 |        |
| General Settings                                                              | Address                                  | nectivity Check                      | ОК                        | Cancel |
| Edit VPN Connection Default_L2TP_V     Show Advanced Settings      Create new | PN_Connection<br>Object +                | ? ×                                  |                           |        |
| General Settings                                                              |                                          |                                      |                           |        |
| C Enable                                                                      |                                          |                                      |                           |        |
| Connection Name:                                                              | Default_L2IP_VPN_Connection              |                                      |                           |        |
| VPN Gateway                                                                   |                                          |                                      |                           |        |
| Application Scenario                                                          |                                          |                                      |                           |        |
| Site-to-site                                                                  |                                          |                                      |                           |        |
| Site-to-site with Dynamic Peer                                                |                                          | =                                    |                           |        |
| Remote Access (Server Role)                                                   |                                          |                                      |                           |        |
| Remote Access (Client Role)                                                   |                                          |                                      |                           |        |
| VPN Gateway:                                                                  | Default_L2TP_VPN_GW wan2 0.0.0.0 0.0.0.0 |                                      |                           |        |
| Policy                                                                        |                                          |                                      |                           |        |
| Local policy:                                                                 | WAN2_IP INTERFACE IP, 212.243.           | 142.215                              |                           |        |
| Phase 2 Settings                                                              |                                          |                                      |                           |        |
| SA Life Time:                                                                 | 86400 (180 - 3000000 Seconds)            |                                      |                           |        |
| Related Settings                                                              | ·                                        |                                      |                           |        |
| Add this VPN connection to IPSec_VF                                           | 'N zone.                                 |                                      |                           |        |
| Connectivity Check                                                            |                                          |                                      |                           |        |
| Enable Connectivity Check 🛐                                                   |                                          |                                      |                           |        |
|                                                                               |                                          | OK Cancel                            |                           |        |
|                                                                               |                                          |                                      |                           |        |

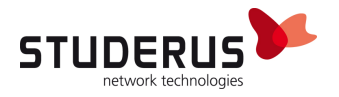

Activer le service VPN > L2TP VPN > L2TP VPN. Créer l'utilisateur et l'IP Pool à l'aide du nouvel objet. (Create new Object). **Ensuite, veiller bien à utiliser des réseaux différents afin de ne pas provoquer de conflit.** 

| L2TP VPN                                                                                                    |                                              |                                               |                                                                                           |                                          |                     |
|----------------------------------------------------------------------------------------------------|----------------------------------------------|-----------------------------------------------|-------------------------------------------------------------------------------------------|------------------------------------------|---------------------|
| 🔚 Create new Object 🗸                                                                                                    |                                              |                                               |                                                                                           |                                          |                     |
| General Settings  C Enable L2TP Ov VPN Connection: IP Address Pool: Authentication Meth Allowed User: Keep Alive Timer: First DNS Server (O) Second DNS Server | er IPSec<br>nod:<br>ptional):<br>(Optional): | Defau<br>L2TP<br>defau<br>L2TP<br>60<br>Custo | Ilt_L2TP_VPN_Connect<br>Range<br>Ilt<br>User<br>(1-180 seconds)<br>m Defined<br>m Defined | ▼<br>▼<br>▼<br>▼                         |                     |
|                                                                                                    |                                              |                                               | Add lines                                                                                 |                                          |                     |
| Create Address                                                                                                    |                                              | ? ×                                           | User Configuration                                                                        |                                          |                     |
| Name:                                                                                                    | L2TPRange                                    |                                               | User Name:                                                                                | L2TP_User                                |                     |
| Address Type:                                                                                                    | RANGE 💌                                      | ≡                                             | User Type:<br>Password:                                                                   | user 👻                                   |                     |
| Starting IP Address:                                                                                                    | 192.168.101.1                                |                                               | Retype:                                                                                   | •••••                                    |                     |
| End IP Address:                                                                                                    | 192.168.101.10                               | ~                                             | Authentication Timeout Settings                                                           | <ul> <li>Use Default Settings</li> </ul> | Use Manual Settings |
|                                                                                                    | OK Can                                       |                                               | Lease Time:<br>Reauthentication Time:                                                     | 1440 minutes<br>1440 minutes             |                     |
|                                                                                                    |                                              |                                               |                                                                                           |                                          | OK Cancel           |

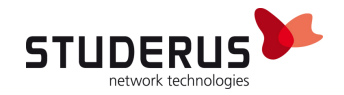

## **ETABLIR ET CONTROLER LA CONNEXION**

Etablir maintenant la connexion VPN L2TP à l'aide de Connecter

| 0 0                                                                                                    |                                                           | Netzwerk                                                                       | (                                                                                                    |
|----------------------------------------------------------------------------------------------------|-----------------------------------------------------------|--------------------------------------------------------------------------------|----------------------------------------------------------------------------------------------------|
| Alle einble                                                                                                    | nden                                                      |                                                                                | ٩                                                                                                    |
|                                                                                                    | Umgebung: Aut                                             | tomatisch                                                                      | •                                                                                                    |
| <ul> <li>Ethernet<br/>Verbunden</li> <li>Bluetooth<br/>Nicht verbunden</li> </ul>                                                                                                    | «••»<br>(*)                                               | Status:                                                                        | Nicht verbunden                                                                                                    |
| <ul> <li>FireWire</li> <li>Nicht verbunden</li> <li>AirPort</li> </ul>                                                                                                    | 알<br>종 S                                                  | Konfiguration:<br>erveradresse:                                                | Standard   212.243.142.215                                                                                                    |
| Bluetooth PAN<br>Nicht verbunden                                                                                                    | B                                                         | enutzername:                                                                   | L2TP_User<br>Identifizierungseinstellungen                                                                                                    |
| • VPN (L2TP)<br>Nicht verbunden                                                                                                    |                                                           | <                                                                              | Verbinden                                                                                                    |
| + - *-                                                                                                    | VPN                                                       | -Status in der                                                                 | Menüleiste einblenden Weitere Optionen ?                                                                                                    |
| Klicken Sie auf d                                                                                                    | las Schloss, um Ände                                      | rungen zu verhi<br>Assisten                                                    | ndern.<br>t) Zurücksetzen Anwenden                                                                                                    |
| <ul> <li>AirPort<br/>Aus</li> <li>Bluetooth PAN<br/>Nicht verbunden</li> <li>VPN (L2TP)<br/>Nicht verbunden</li> </ul> + – &• Klicken Sie auf den sie auf den sie a | S<br>B<br>C<br>C<br>C<br>C<br>VPN<br>das Schloss, um Ände | erveradresse:<br>enutzername:<br>-Status in der<br>rungen zu verhi<br>Assisten | 212.243.142.215<br>L2TP_User<br>Identifizierungseinstellungen<br>Verbinden<br>Menüleiste einblenden<br>Weitere Optionen ?<br>ndern.<br>t Zurücksetzen Anwenden |

Le client a reçu une IP à partir du Pool L2TP

| 000                                                                                                    |                                                                                                  | Netzwerk                                                                                                   |                                 |
|----------------------------------------------------------------------------------------------------|--------------------------------------------------------------------------------------------------|----------------------------------------------------------------------------------------------------|---------------------------------|
| Alle einble                                                                                                    | enden                                                                                            |                                                                                                    | Q                               |
|                                                                                                    | Umgel                                                                                            | oung: Automatisch                                                                                          | \$                              |
| ⊖ Ethernet<br>Verbunden                                                                                                    | <b>\$000</b>                                                                                     | Status: Verbunden                                                                                          |                                 |
| • VPN (L2TP)<br>Verbunden                                                                                                    |                                                                                                  | Verbindungsdauer: 00:02:07                                                                                 | Gesendet:                       |
| <ul> <li>Bluetooth<br/>Nicht verbunden</li> <li>FireWire<br/>Nicht verbunden</li> <li>AirPort<br/>Aus</li> <li>Bluetooth PAN<br/>Nicht verbunden</li> </ul> | 8<br>1<br>1<br>1<br>1<br>1<br>1<br>1<br>1<br>1<br>1<br>1<br>1<br>1<br>1<br>1<br>1<br>1<br>1<br>1 | Konfiguration: Standard<br>Serveradresse: 212.243.142<br>Benutzername: L2TP_User<br>Identifizie<br>Trennen | 2.215                           |
| + – &-<br>Klicken Sie auf                                                                                                    | das Schlos                                                                                       | ✓ VPN-Status in der Menüleiste ei<br>s, um Änderungen zu verhindern.                                       | inblenden<br>Weitere Optionen ? |
|                                                                                                    |                                                                                                  | Assistent Zu                                                                                               | rücksetzen Anwenden             |